# Modernización Administrativa

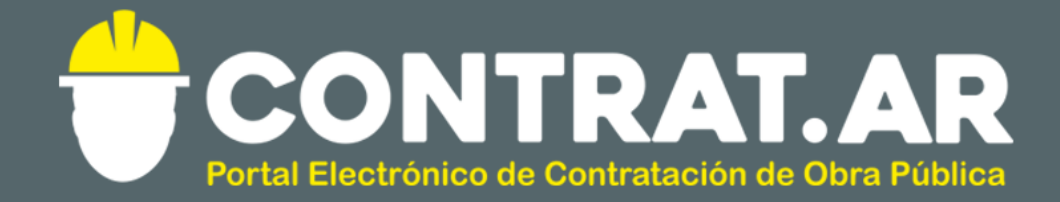

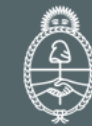

Ministerio de Modernización Presidencia de la Nación

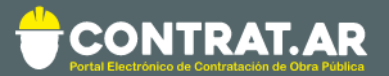

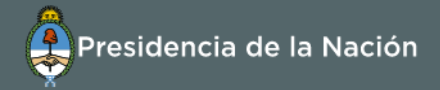

## Contenido

| Introducción                                                         | 2 |
|----------------------------------------------------------------------|---|
| ¿Cómo ingresar al portal CONTRAT.AR?                                 | 3 |
| Proceso de Contrataciones (Etapas y Actores)                         | 4 |
| Acciones que realiza el usuario con el Rol de "Recepcionista Físico" | 5 |

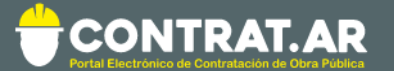

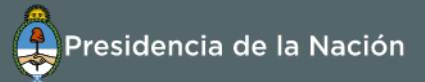

#### Introducción

El portal de Contrataciones Públicas de la República Argentina (CONTRAT.AR) es el sistema electrónico de gestión de las contrataciones de la Administración Pública Nacional.

CONTRAT.AR es una herramienta de apoyo en la gestión de contrataciones públicas, la cual permite la participación de los compradores, constructores y la comunidad.

Los procesos de contratación gestionados a través de CONTRAT.AR se encuentran publicados en el portal, identificado con su respectivo nombre y número identificatorio. Para participar los constructores deben ingresar al sistema con el usuario obtenido completando el formulario de pre-inscripción.

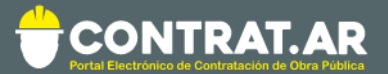

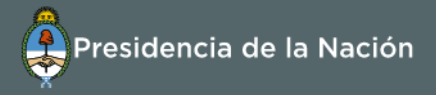

### ¿Cómo ingresar al portal CONTRAT.AR?

Requerimientos Técnicos para trabajar en el portal Contratar.

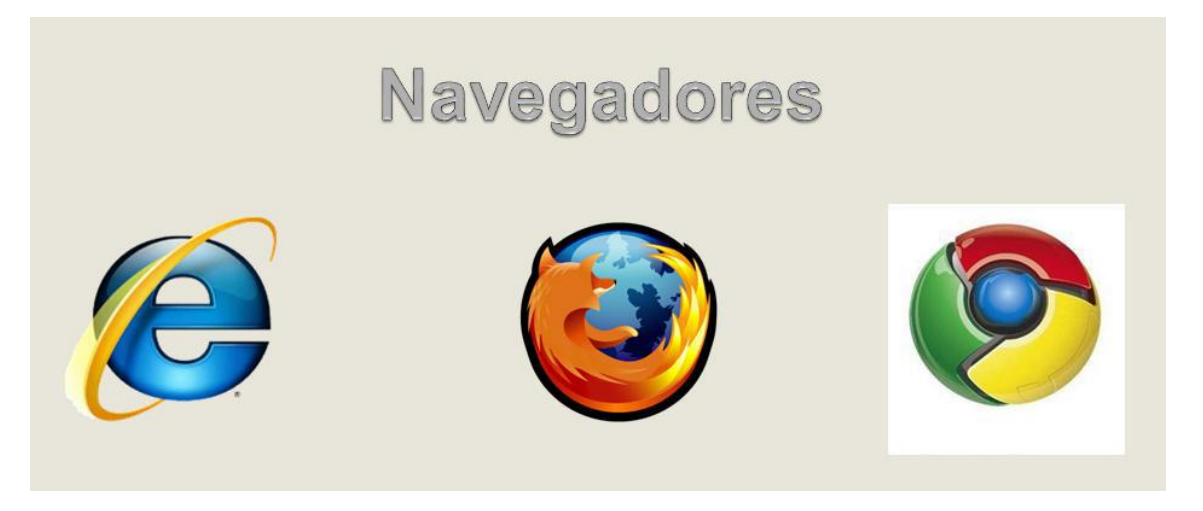

Poseer algún navegador de internet, como pueden ser Internet Explorer, Mozilla Firefox o Google Chrome.

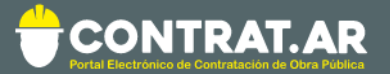

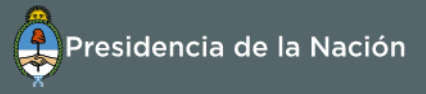

### Proceso de Contratación (Etapas y Actores)

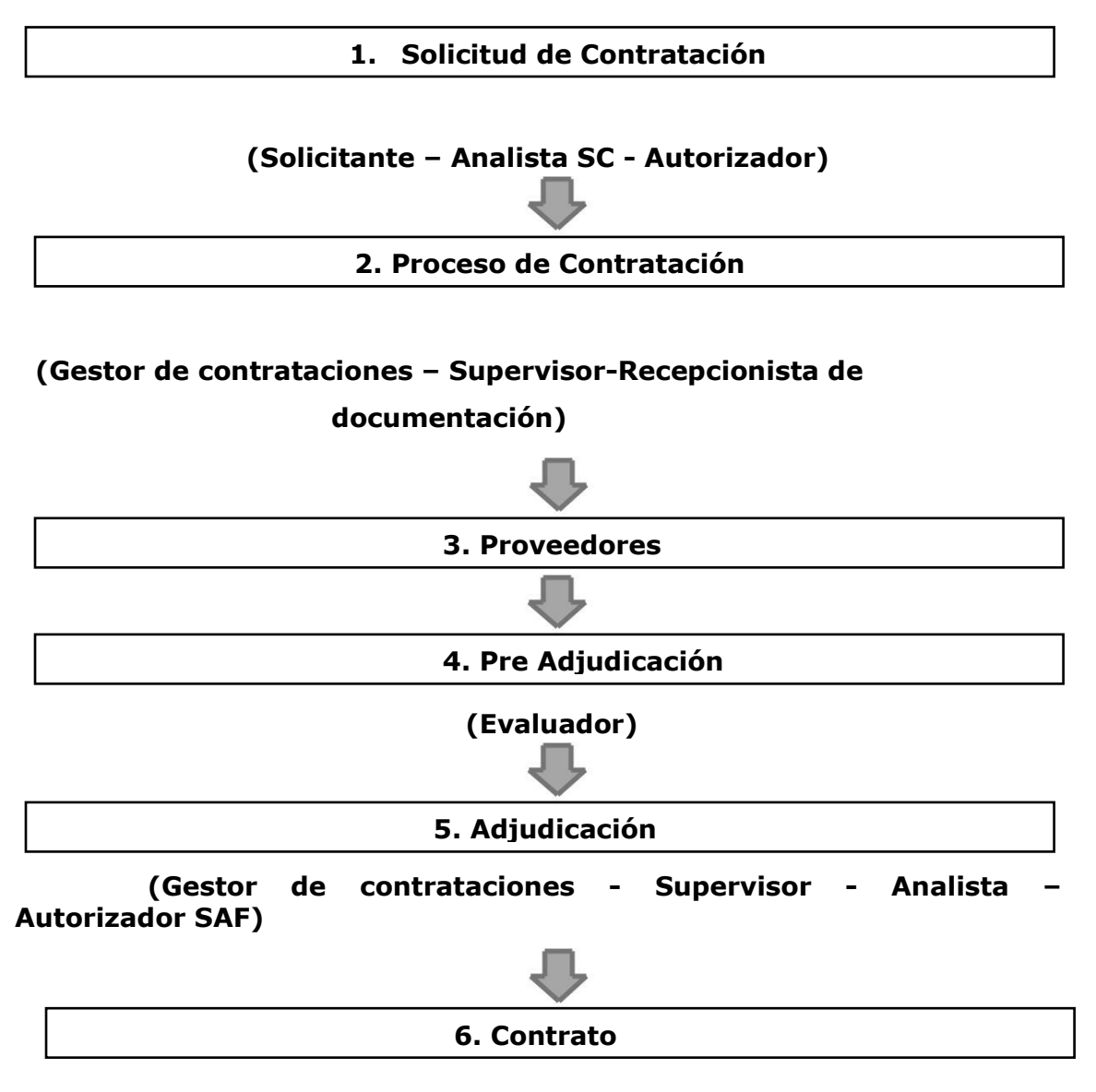

(Gestor de contrataciones – Autorizador)

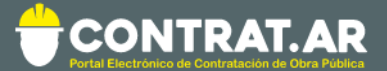

Búsqueda de garantías

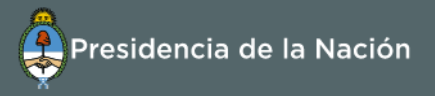

### Acciones que realiza el usuario con el rol de "Recepcionista Físico"

El usuario con el rol de Recepcionista físico ingresa en **"Proceso de Contrataciones"** e ingresa en la pestaña **"Buscar Garantías"** 

|                                                               | F.AR<br>de obra Publica                                                                                                    |                         |                   | Pres             | sidencia de la Nación                  |
|---------------------------------------------------------------|----------------------------------------------------------------------------------------------------|-------------------------|-------------------|------------------|----------------------------------------|
| Solicitud De Contratación 🚽                                   | Proceso de Contratación <del>-</del>                                                                                                    | Documento Contractual 🗕 | Otras Consultas 👻 | Administración 🗕 | 👤 usuariotest1 👻                       |
| Mi escritorio<br>Presentaciones                               | Buscar Proceso de Contratació<br>Crear Proceso de Contratació<br>Buscar Afectación<br>Sustituir Garantias<br>Asesoria Técnica<br>Buscar Garantias | ión<br>n                |                   |                  | Miércoles 15 de Marzo, <b>10:51:05</b> |
| Manuales de usu                                               | ario                                                                                                    |                         |                   |                  |                                        |
| <ul> <li>Manuales por mo</li> <li>Condiciones de u</li> </ul> | odalidad<br>Iso del sistema                                                                                                    |                         |                   |                  |                                        |

Busca la garantía conforme a alguno de los siguientes campos:

| Número de documento                     |                           |   | Ver                                      |                            |
|-----------------------------------------|---------------------------|---|------------------------------------------|----------------------------|
| Número de Proceso de Co                 | ntratación                |   | Ver                                      |                            |
| Número de expediente                    |                           |   | Ver                                      |                            |
| Pazón social                            |                           |   | Ver                                      |                            |
|                                         |                           |   |                                          |                            |
|                                         |                           |   |                                          |                            |
| echa ingreso desde                      | 15/02/2017                | V | Fecha ingreso hasta                      | 15/03/2017                 |
| Fecha ingreso desde<br>Tipo de garantía | 15/02/2017<br>Seleccionar | V | Fecha ingreso hasta<br>Forma de garantía | 15/03/2017     Seleccionar |

De esta forma encuentra el Proceso de Contratación en el cual se especifica el Tipo de Garantía, la Forma, el Estado, la Fecha de Ingreso, el CUIT del Constructor y su Razón Social.

| Número de<br>expediente           | Número de<br>proceso      | Número de<br>documento | Tipo de<br>garantía        | Forma de<br>la garantía | Estado de<br>la garantía | Fecha de<br>ingreso | C.U.I.T.<br>Constructor | Razón social            | Acciones   |
|-----------------------------------|---------------------------|------------------------|----------------------------|-------------------------|--------------------------|---------------------|-------------------------|-------------------------|------------|
| EX-BAC-<br>77034001<br>MGEYA-MOCK | <u>450-9139-</u><br>LPU17 | 00                     | Mantenimiento<br>propuesta | Efectivo                | Ingresada                | 14/03/2017          | <u>20259264805</u>      | Proveedor<br>Fantasia 1 | <b>M</b> e |

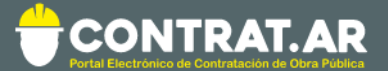

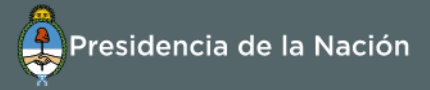

#### El Recepcionista Físico debe hacer clic en el ícono **"Insertar en Soporte Físico"** y se le habilita la siguiente pantalla:

#### Ingreso de documentación física

¿Cómo ingresar documentación física? (\*) Datos obligatorios

| Número de expediente:               | EX-BAC-77034001MGEYA-MOCK                                |
|-------------------------------------|----------------------------------------------------------|
| Número del Proceso de Contratación: | 450-9139-LPU17                                           |
| Nombre del Proceso de Contratación: | Prueba                                                   |
| Unidad Operativa de Contrataciones: | 450/000 - Dirección General de Administración y Finanzas |

| Razón social                      | Proveedor Fantasia 1    |
|-----------------------------------|-------------------------|
| C.U.I.T. Constructor              | 20259264805             |
| Número de proceso                 | 450-9139-LPU17          |
| Número de documento               | 00                      |
| Tipo garantía                     | Mantenimiento propuesta |
| Forma de garantía                 | Efectivo                |
| Monto de garantía                 | 10000,00                |
| Moneda de garantía                | Peso Argentino          |
| Entidad legal                     | мм                      |
| Estado de documento               | Ingresada               |
| Fecha de ingreso documento físico |                         |

Ingresar en soporte Físico

El Recepcionista Físico verifica que la garantía presentada en físico coincida con lo presentado en el sistema. A continuación hace clic en el botón **"Ingresar en Soporte Físico"** y el sistema le habilita a continuación una vista previa de la garantía y el certificado de ingreso de la misma.

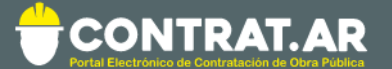

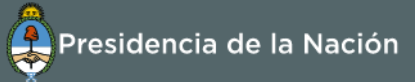

#### Vista previa garantía

| Número de expediente:               | EX-BAC-77034001MGEYA-MOCK                             |
|-------------------------------------|-------------------------------------------------------|
| Número del Proceso de Contratación: | 450-9139-LPU17                                        |
| Nombre del Proceso de Contratación: | Prueba                                                |
| Unidad Operativa de Contrataciones: | 450/000 - Dirección General de Administración y Finan |

Certificado de ingreso de documentación física

| Razón social                      | Proveedor Fantasia 1                 |
|-----------------------------------|--------------------------------------|
| C.U.I.T. Constructor              | 20259264805                          |
| Número de proceso                 | 450-9139-LPU17                       |
| Número de documento               | 00                                   |
| Tipo garantía                     | Mantenimiento propuesta              |
| Forma de garantía                 | Efectivo                             |
| Monto de garantía                 | 10.000,00                            |
| Moneda de garantía                | Peso Argentino                       |
| Entidad legal                     | мм                                   |
| Estado de documento               | En custodia                          |
| Fecha de ingreso documento físico | 15/03/2017                           |
| Código de verificación            | 06a17925-505f-487d-bcea-37bb6b864a35 |

Imprimir

Una vez ingresada, la garantía puede ser impresa.

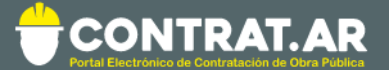

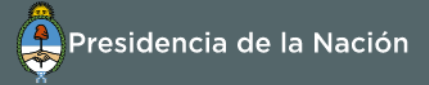

### **Reintegrar Garantía**

Documento a reintegrar

Para reintegrar la garantía el Recepcionista Físico busca la garantía que ahora se encuentra en Estado "En Custodia", desde **"Buscar Garantías"** selecciona la acción **"Reintegrar Garantía",** para dejar asentado en el sistema que la garantía fue devuelta al constructor.

| Número de<br>expediente           | Número de<br>proceso | Número de<br>documento | Tipo de<br>garantía        | Forma de<br>la garantía | Estado de<br>la garantía | Fecha de<br>ingreso | C.U.I.T.<br>Constructor | Razón social            | Acciones      |
|-----------------------------------|----------------------|------------------------|----------------------------|-------------------------|--------------------------|---------------------|-------------------------|-------------------------|---------------|
| EX-BAC-<br>77034001<br>MGEYA-MOCK | 450-9139-<br>LPU17   | 00                     | Mantenimiento<br>propuesta | Efectivo                | En custodia              | 14/03/2017          | 20259264805             | Proveedor<br>Fantasia 1 | Reintegrar Ga |

El recepcionista confirma el monto a reintegrar, y selecciona la opción "Reintegrar Documento":

| Razón social:                      | Proveedor Fantasia 1    |
|------------------------------------|-------------------------|
| C.U.I.T Constructor:               | 20259264805             |
| Tipo de garantía:                  | Mantenimiento propuesta |
| Forma de garantía:                 | Efectivo                |
| Número de documento:               | 00                      |
| Monto de garantía:                 | 10.000,00               |
| Entidad Legal:                     | MM                      |
| Estado de Documento:               | En custodia             |
| Fecha de ingreso documento físico: | 15/03/2017              |
| Fecha de reintegración documento:  | 15/03/2017              |
| Monto a Reintegrar:                | 10000,00                |

#### Observación

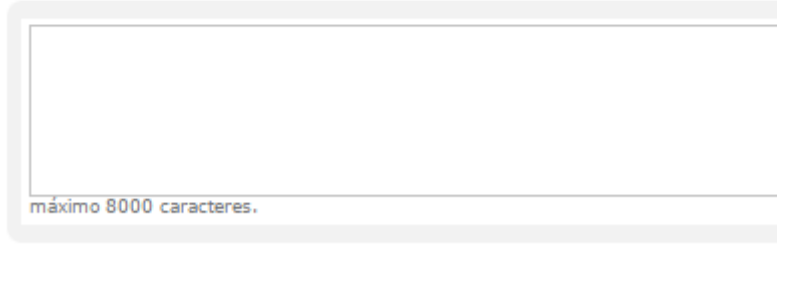

Reintegrar documento